# Guide d'utilisation du site Historiana

Historiana est un environnement d'E-learning conçu par des professeurs d'histoire de toute l'Europe et d'ailleurs afin d'aider leurs collègues à enseigner l'histoire à l'aide de méthodes innovantes et responsables. Le présent guide est destiné à faire comprendre comment le site Internet Historiana fonctionne.

Co-funded by the Erasmus+ Programme of the European Union

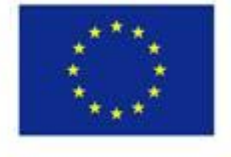

Disclaimer: "The European Commission support for the production of this publication does not constitute endorsement of the contents which reflects the views only of the authors, and the Commission cannot be held responsible for any use which may be made of the information contained therein." La barre de menu en haut donne accès aux différentes pages du site Internet : la section d'accueil, la page de contenus historiques, la section relative aux enseignements et apprentissages, l'outil eActivity Builder et MyHistoriana.

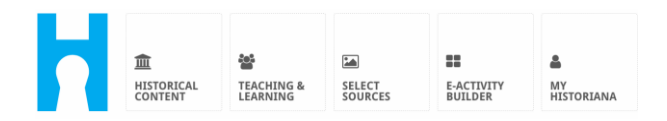

La page d'accueil home page met en avant les différentes ressources recommandées par les personnes ayant développé le site. Elle affiche les nouveautés publiées sur Historiana et la façon dont les utilisateurs peuvent participer activement à la communauté Historiana.

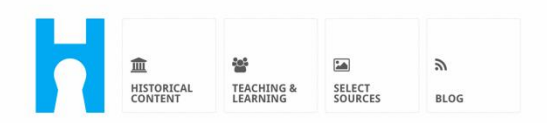

Historiana offers free historical content, ready to use learning activities, and innovative digital tools made by and for history educators across Europe.

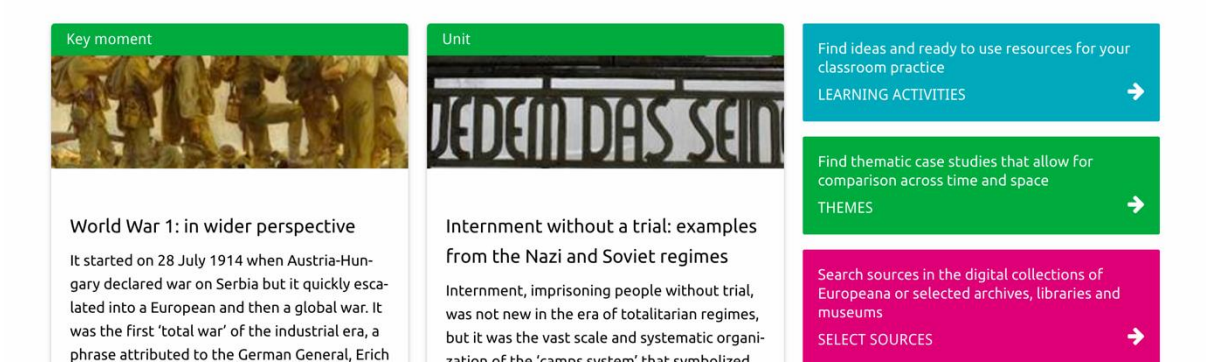

zation of the 'camps system' that symbolized

La section **historical content** permet aux utilisateurs de parcourir les pages du site Historiana en fonction des thèmes historiques, périodes de l'histoire et types de sources.

| 血<br>HISTORICAL<br>CONTENT | TEACHING & SELECT<br>LEARNING SOURCES | E-ACTIVITY<br>BUILDER HISTO | III<br>BUILDER <b>3</b><br>BASKET |                   | Preggie10     ■ Login or R | egister |
|----------------------------|---------------------------------------|-----------------------------|-----------------------------------|-------------------|----------------------------|---------|
| <b>ب</b> Find your mu      | Iltiperspective res                   | ources to teach h           | nistory beyond be                 | orders            |                            |         |
| What are you loo           | oking for? 🔳 Histo                    | rical periods 👻 🔳 Them      | es ▼ 🔚 Source Types ▼             | •                 |                            |         |
| Filter on All K            | ey moments Units                      | Case studies Source co      | llections Life stories            | Time lines View p | oints                      |         |
| Case study                 | Settle-<br>ean<br>hd's                |                             |                                   |                   |                            |         |

La section sur les enseignements et apprentissages **teaching and learning** permet aux utilisateurs de parcourir les pages du site Historiana sur la base de la réflexion historique, en leur enseignant les enjeux ainsi que les méthodes.

| HISTORICAL<br>CONTENT                                                                                                    | SELECT E-ACTIVITY<br>SOURCES BUILDER | A III<br>MY<br>HISTORIANA BUILDER 2                                                                                                    | e reggie10      | Login or Register |
|----------------------------------------------------------------------------------------------------|--------------------------------------|----------------------------------------------------------------------------------------------------|-----------------|-------------------|
| <b>D</b> Find ideas and ready                                                                                                    | -to-use resources for                | r your classroom practic                                                                                                    | e               |                   |
| What are you looking for                                                                                                    | ? I≣ Historical thinking ▼           | i≣ Teaching methods ▼ i≣ Teaching                                                                                                    | ng challenges 🔻 |                   |
| Filter on All Learning Activ                                                                                                    | vities Teaching Strategies           | e-Learning Activities                                                                                                    |                 |                   |
| Learning Activity         Image: Constraint of the second second | Teaching strategy                    | sro<br>The sector of the sector of the sector | tant to         |                   |

La section **select sources** peut être utilisée pour rechercher les sources collectées sur Historiana, les sources numériques collectées à partir d'une sélection d'archives, musées et bibliothèques ainsi que la collection Europeana. Les utilisateurs qui disposent d'un compte peuvent se connecter pour enregistrer les sources qu'ils ont trouvées afin de les utiliser pour créer ou éditer leurs propres activités d'E-learning.

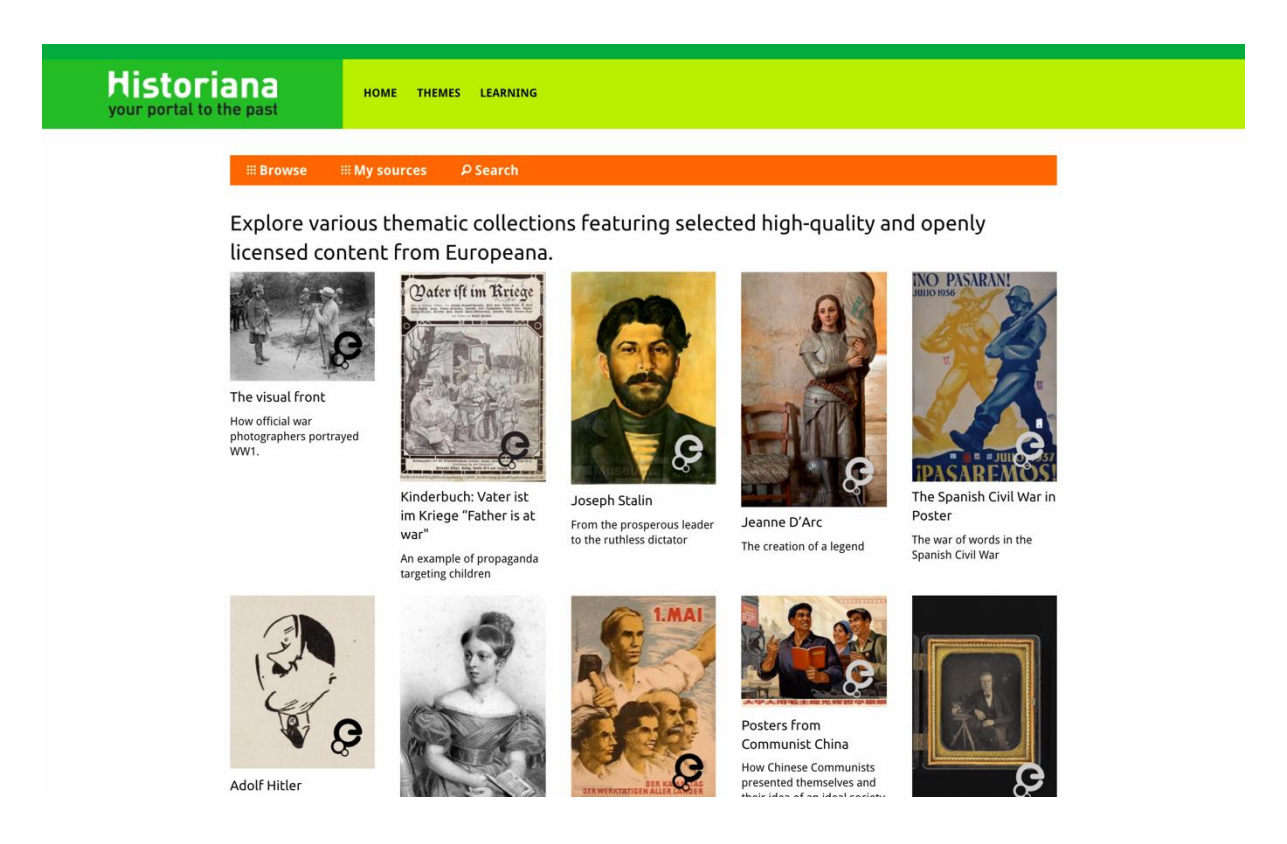

L'outil **eActivityBuilder** permet aux utilisateurs de créer leurs propres activités d'E-learning dans la langue de leur choix.

| Edit your e-Learning /                       | Activity                |                      |                    |               |              |              |              |                  |
|----------------------------------------------|-------------------------|----------------------|--------------------|---------------|--------------|--------------|--------------|------------------|
| e-Learning Activity                          | TEXT                    | SORTING              | TEXT               | PRIORITIZING  | TEXT         |              |              |                  |
|                                              | TEXT                    | <b>?</b><br>QUESTION | <b>Go</b><br>Embed | SORTING       | PRIORITIZING |              |              |                  |
| How did propaganda work<br>in World War One? | 🖹 Save 🗢                | Discard 🛱 D          | velete 🕇 Nev       | w 👁 Show sti  | udent view   |              |              |                  |
| Select tags                                  | Drag and di<br>to edit. | rop the build        | ling blocks o      | of your choic | e and put t  | hem in the o | rder you wai | nt. Click pencil |
| × World War 1                                |                         |                      |                    |               |              |              |              |                  |

Les **onglets de création** dans l'activité d'E-learning peuvent être utilisés pour créer des activités d'E-learning à l'aide de l'outil eActivity Builder. Chaque onglet de création dispose de fonctionnalités propres pouvant être associées et ordonnées dans un ordre voulu en faisant glisser les données.

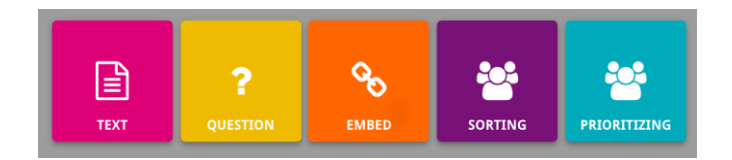

La section **MyHistoriana** est un espace personnel qui est unique à chaque utilisateur. Les utilisateurs qui disposent d'un compte peuvent se connecter pour télécharger leurs propres sources et retrouver les questions faisant l'objet de réponses sur l'activité d'E-learning.

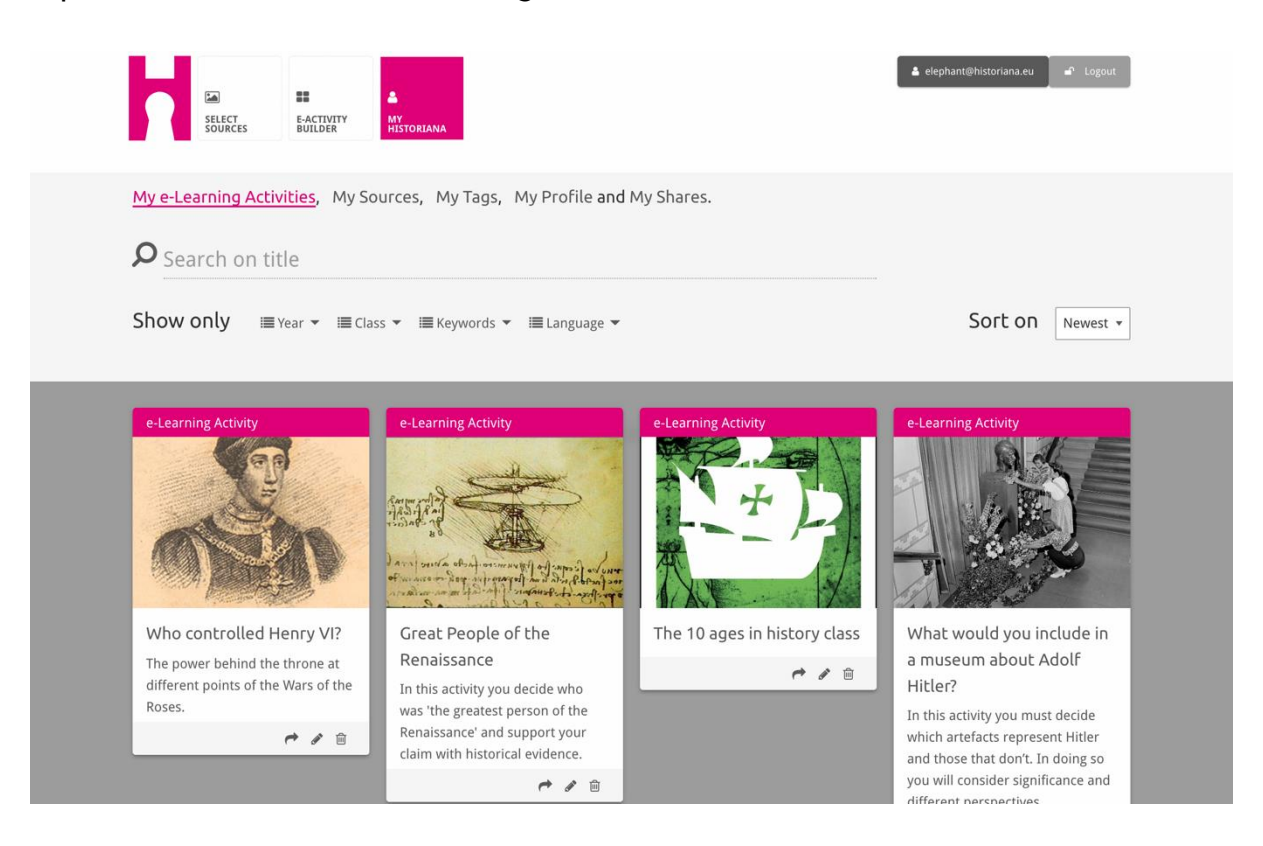

Parmi les différentes sources disponibles sur Historiana, vous trouverez également des **fiches**. Les fiches reprennent les éléments suivants d'une ressource : le type de ressource, le titre, une image, une description succincte et les tags associés à cette ressource. En cliquant sur une fiche, vous ouvrez les ressources contenues dans la fiche.

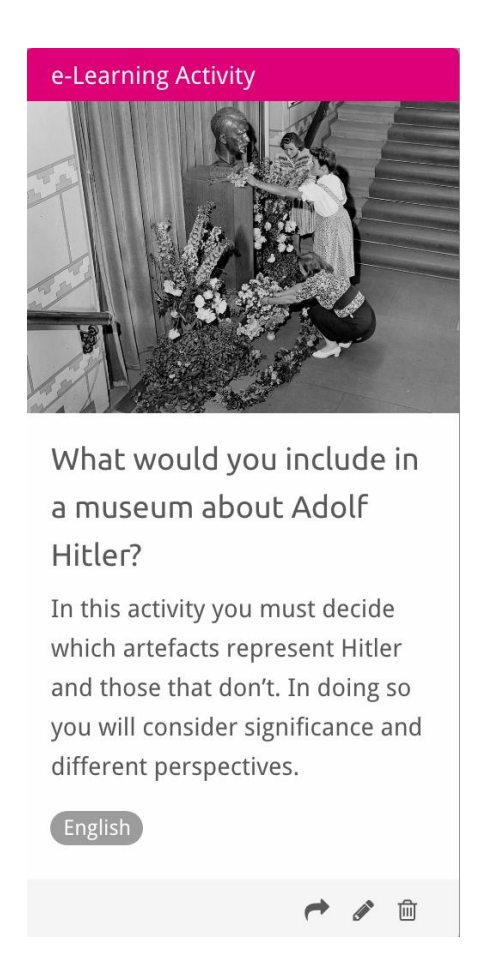

Une fiche peut contenir différents boutons permettant les actions suivantes :

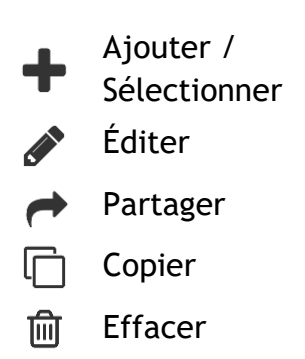

Les tags sont destinés à vous aider au niveau de l'organisation, à regrouper et retrouver des ressources sur Historiana. En cliquant sur un tag, on ouvre alors une recherche sur toutes les ressources disponibles pour ce tag.

# Ajouter et enlever des tags

Pour ajouter des tags, saisis le tag que tu souhaites utiliser dans le champ de texte puis appuie sur « Enter ». Le tag apparaît alors.

Pour enlever des tags, clique sur le bouton effacer tag [📟]. Le tag disparaît alors.

| SELECT<br>SOURCES BUILDER MY<br>HISTORIANA                                                                                                    |                                                                          | 🛓 elephant@historiana.eu 🖉 Logout |
|----------------------------------------------------------------------------------------------------|--------------------------------------------------------------------------|-----------------------------------|
| My e-Learning Activities, My Sources, My                                                                                                    | Tags, My Profile and My Shares.                                          |                                   |
| Source the second test the second test of the second test of test of test of t | om tags to add them to the e-Learning activi                             | ties you create.                  |
| Language     Add a new language       * English                                                                                                    | Year         Add a new year         +           \$\$ 2017-2018         - | Class (Add new class or group +   |
| Keyword       Add new keywords         * Cold War       * Industrial Revolution         * World War       *                                                                                                    |                                                                          |                                   |

## Créer, sauvegarder et éditer des activités d'E-learning

Pour créer une activité d'E-learning, fais glisser les onglets de création que tu souhaites avoir dans l'espace de travail de l'outil eActivity Builder puis place-les dans l'ordre désiré. Clique sur le bouton éditer [1] pour ajouter un contenu aux onglets de création. La plupart des onglets de création nécessitent d'ajouter des sources. Ceci s'effectue en cliquant sur Ajouter Sources [+]

Pour sauvegarder une activité d'E-learning, clique sur « back to builder » puis sur « save ». Tu retrouveras ton activité d'E-learning sous la section MyHistoriana.

Pour éditer une activité d'E-learning, il faut tout d'abord chercher l'activité d'Elearning que tu souhaites éditer dans My e-Learning Activities sous la section MyHistoriana puis cliquer sur le bouton éditer [1].

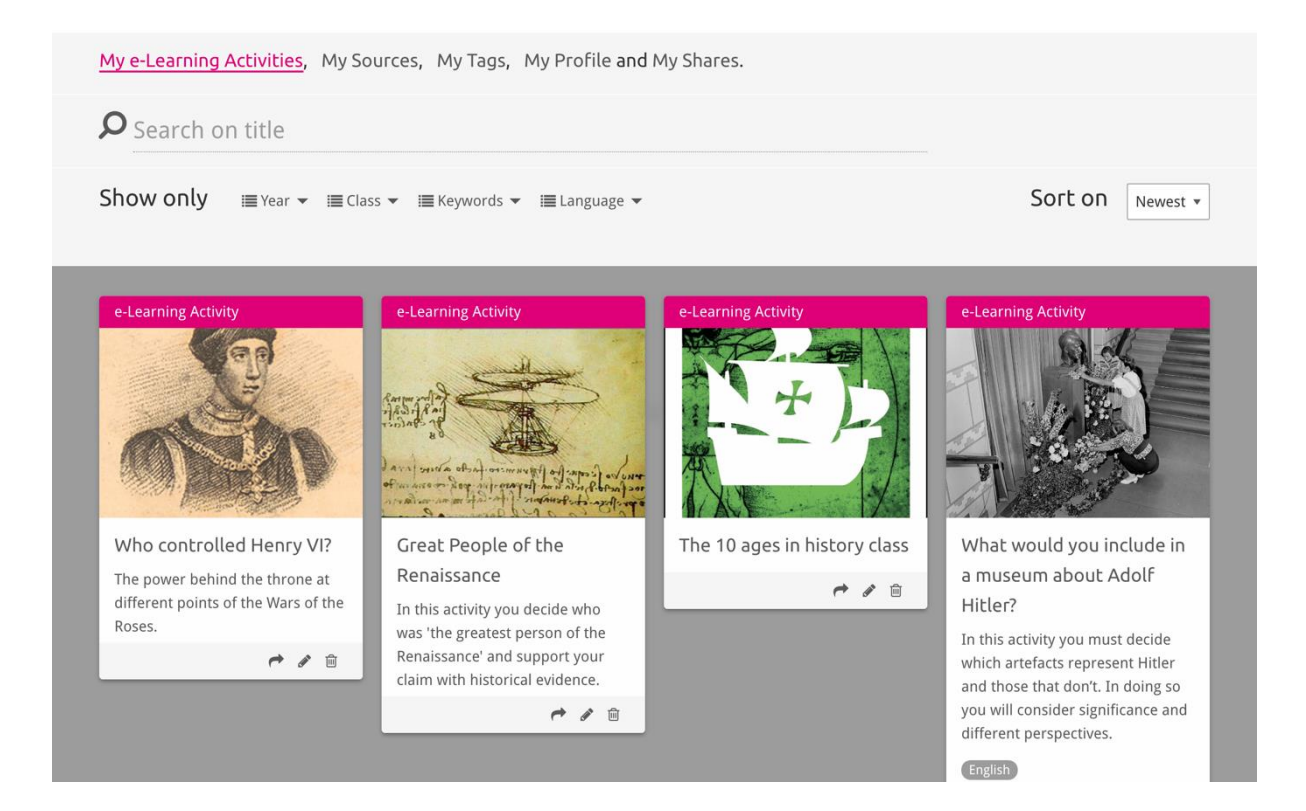

## Importer et effacer des activités d'E-learning

Pour importer une activité d'E-learning existante, va sous la section Teaching and Learning, cherche l'activité d'E-learning correspondante puis clique sur le bouton ajouter [+]. Une confirmation apparaît alors, confirmant que l'activité d'E-learning a bien été ajoutée. Ceci signifie que tu peux retrouver l'activité d'E-learning sous la section MyHistoriana.

Pour effacer les activités d'E-learning, il faut tout d'abord chercher l'activité d'Elearning que tu souhaites effacer sous la section MyHistoriana puis cliquer sur le bouton effacer [@]. Tu dois ensuite confirmer que tu souhaites réellement effacer l'activité.

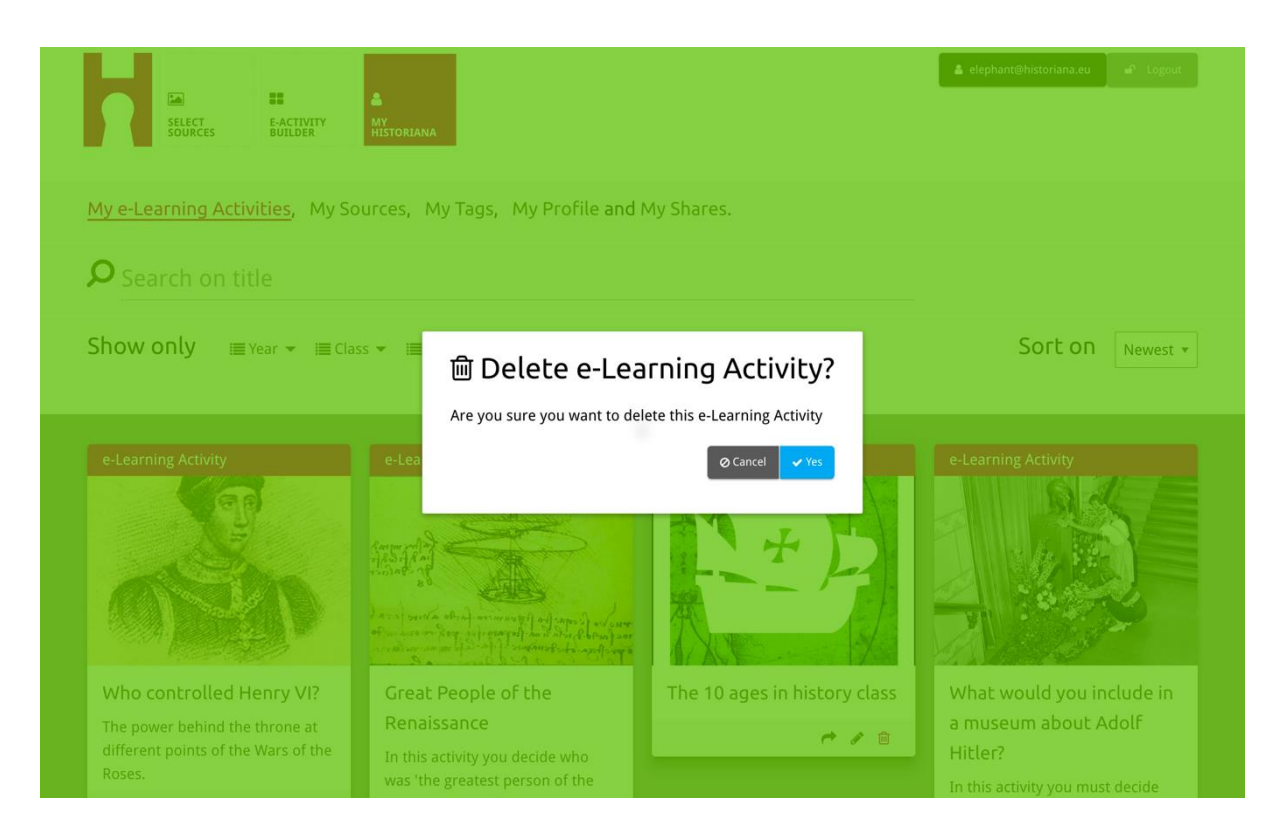

**NB.** Si tu as utilisé une activité d'E-learning avec tes étudiants, l'action d'effacer l'activité d'E-learning entraînera la perte de leur travail.

#### Partager des activités d'E-learning

Pour partager une activité d'E-learning, clique sur le bouton partager [r]. Tu peux partager des activités d'E-learning avec des étudiants ou d'autres personnes à l'aide d'un lien de partage. Les liens de partage que tu crées pour d'autres permettent aux personnes qui cliquent sur le lien, de copier, éditer ou commenter l'activité d'E-learning. Les liens de partage que tu crées pour des étudiants permettent à ces étudiants de cliquer sur le lien afin de suivre la séquence que tu as créée et de répondre aux questions. En ajoutant des tags (année, classe) avant de partager l'activité d'E-learning avec des étudiants, tu pourras uniquement visualiser les réponses formulées par les étudiants ayant utilisé ce lien.

| My e-Learning Activities, My Sc                                                                 | ources, My Tags, My Profile and                                                                                                    | d My Shares.                                |                                                                                                    |
|-------------------------------------------------------------------------------------------------|----------------------------------------------------------------------------------------------------|---------------------------------------------|----------------------------------------------------------------------------------------------------|
| <b>P</b> Search on title                                                                        |                                                                                                    |                                             |                                                                                                    |
| Show only ≣Year → ≣Cla                                                                          | ss 👻 🗐 Keywords 👻 🗐 Language 👻                                                                                                    |                                             | Sort on Newest +                                                                                                    |
| e-L 1. Select or add tag Year 2017-2018 Year (Add new tag Next steps Who conditioning Henry Viz | gs so that you can use your activ                                                                                                    | Vity multiple times and can different class | utiate between answers. ★                                                                                                    |
| The power behind the throne at different points of the Wars of the Roses.                       | Renaissance<br>In this activity you decide who<br>was 'the greatest person of the<br>Renaissance' and support your<br>claim with historical evidence. |                                             | a muse indice you include in<br>a museum about Adolf<br>Hitler?<br>In this activity you must decide<br>which artefacts represent Hitler<br>and those that don't. In doing so<br>you will consider significance and<br>different perspectives. |
|                                                                                                 |                                                                                                    |                                             |                                                                                                    |

# Visualiser les réponses des étudiants

Pour visualiser les réponses des étudiants, va dans MyHistoriana puis clique sur « MyShares ». Dans cette section, tu peux voir l'aperçu de toutes les fois où une activité d'E-learning a été partagée. Utilise les tags et le texte libre pour rechercher le partage que tu recherches.

|   | SELECT<br>SOURCES | E-ACTIVITY<br>BUILDER MY<br>HISTORIANA |                                       |       |                  | ≗ elephant@historian | a.eu 🗗 Logout |
|---|-------------------|----------------------------------------|---------------------------------------|-------|------------------|----------------------|---------------|
| М | y e-Learning A    | ctivities, My Sources, My Tags,        | My Profile and <mark>My Shares</mark> | ÷     |                  |                      |               |
| 2 | Search on         | title                                  |                                       |       |                  |                      |               |
| S | how only (F       | ilteron) i≣Year ▼ i≣Class ▼            |                                       |       |                  |                      |               |
|   |                   | Title                                  | Year                                  | Class | Short link       | Date shared 🗸        | Shared with 🗸 |
|   | REN VI            | Who controlled Henry VI?               |                                       |       | https://hi.st/CV | a month ago          | Others        |
|   |                   |                                        |                                       |       |                  |                      |               |

#### Sélectionner et télécharger des sources

Pour sélectionner des sources, va dans « MySources » sous la section MyHistoriana. Utilise l'onglet de recherche en texte libre puis utilise le bouton de sélection [+] pour sélectionner la source que tu souhaites. Il est possible de sélectionner plusieurs sources à moins que tu n'aies sélectionné une source pour un onglet de création qui soit destiné à être utilisé avec une source.

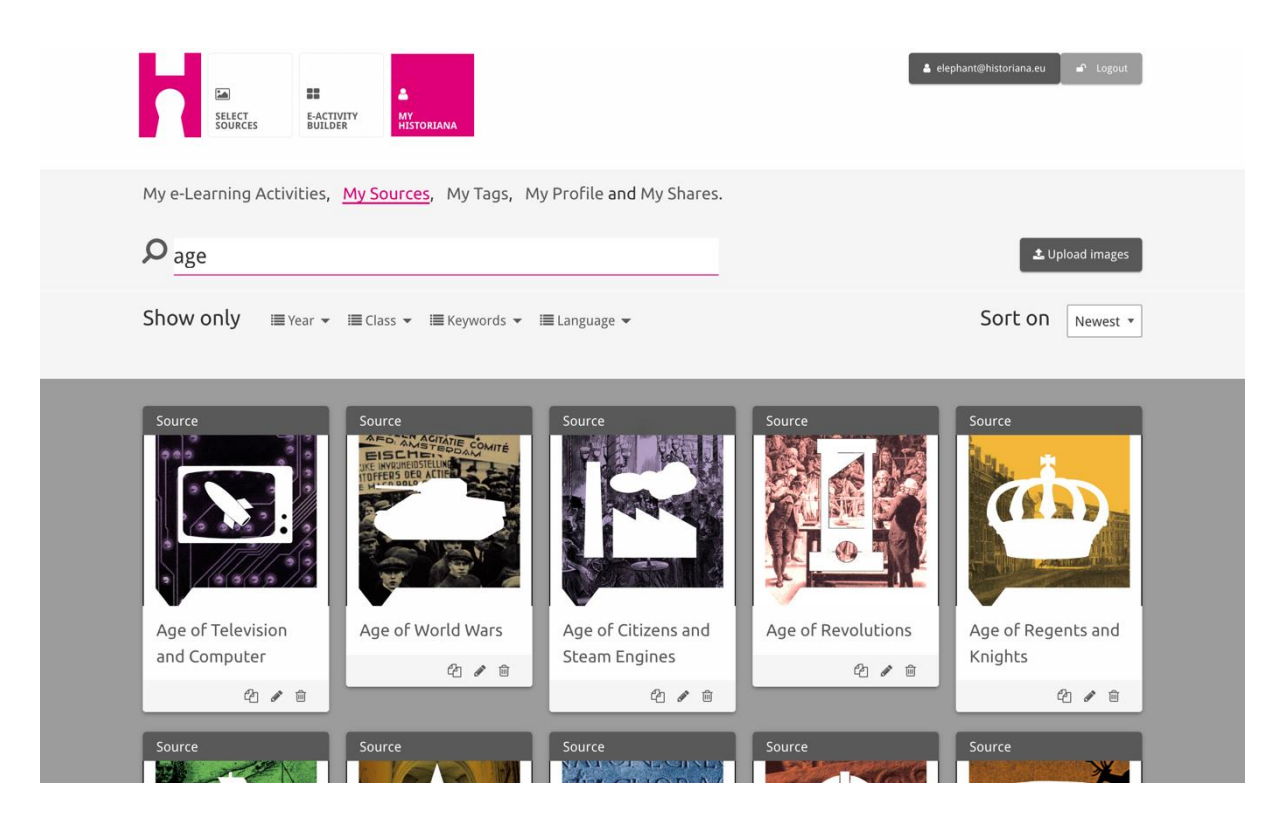

Pour télécharger les sources, clique sur « Upload sources », déplace les sources de ton ordinateur dans la zone qui est désignée par « Drop sources here » (dépose les sources ici), clique sur « upload » puis ajoute ou édite les informations que tu trouves nécessaires.

| <b>ک</b> Se |             |                                           |                           |                  | Lupload images |
|-------------|-------------|-------------------------------------------|---------------------------|------------------|----------------|
| Shov        | Upload sou  | rces                                      |                           |                  | × est *        |
| Sour        | ок          |                                           | Drop files here to upload |                  |                |
| Rebu        | uilding Our | Margaret<br>of Anjou<br>Margaret of Anjou | Duke of Suffolk           | Richard, Duke of | HEN VI         |
|             | 🖄 🖉 â       | 4 / 8                                     | 4 / 8                     |                  | 名 / 商          |

L'onglet « **text** » est conçu pour présenter des informations aux étudiants, sans autre possibilité d'interaction. Les étudiants verront alors le texte qui a été saisi ici. L'onglet de création « text » est particulièrement bien adapté pour fournir des informations dont les étudiants ont besoin pour comprendre comment les différentes parties d'une activité d'E-learning sont reliées les unes aux autres.

| Hate the enemy a                                                          | and love your country                                                                                                    | NEXT |
|---------------------------------------------------------------------------|----------------------------------------------------------------------------------------------------|------|
| Normal \$                                                                 |                                                                                                    |      |
| On the next pag<br>randomly distri<br>Next study each<br>right heading. I | e you will find two columns, and some images of posters of the First World War and two headings. The posters are<br>buted across the screen. Put the two headings: 'Hatred of the enemy' and 'Appeal to patriotism' at the top of each column<br>n poster and decide if it is 1) focused on hating the enemy or 2) appealing to patriotism. Move the poster to fit under the<br>f you think the image is doing both, then put it in the middle. |      |

L'onglet « **question** » dispose de la même fonctionnalité que la zone de texte mais permet en plus aux étudiants d'écrire une réponse d'ajouter une question ainsi que d'autres informations si nécessaires. Les étudiants voient la question ainsi que d'autres informations et ajoutent leur réponse dans la zone de texte. Les réponses des étudiants sont sauvegardées et sont accessibles par l'enseignant ayant partagé le lien avec eux.

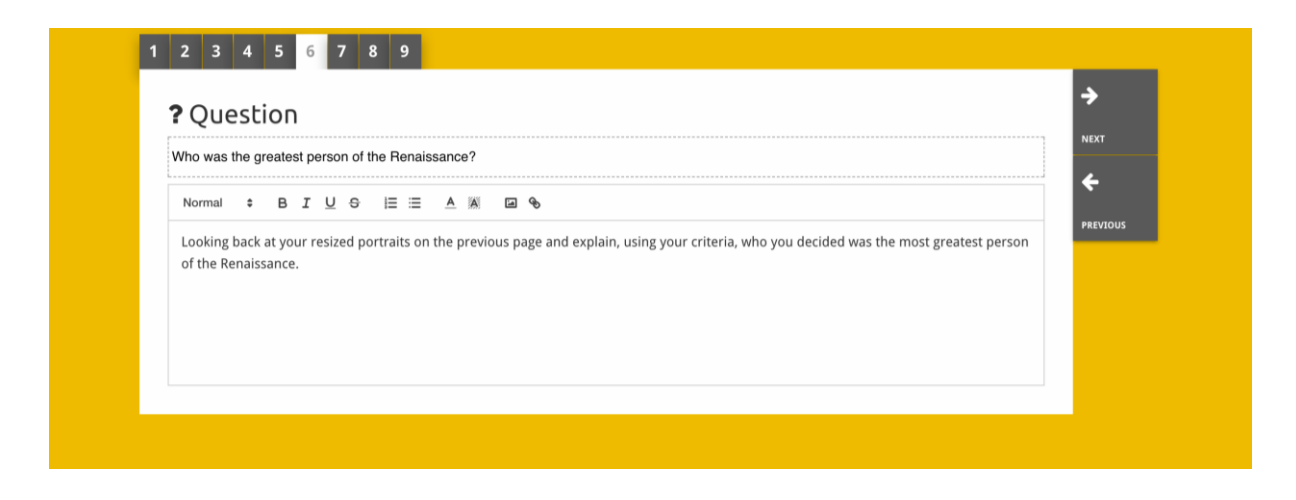

L'onglet « **embed** » est conçu pour inclure des informations qui sont disponibles en dehors du site Historiana comme des vidéo, des chronologies ou des pages web. Pour y inclure ces informations, copie l'URL ou la balise embed du site web dans l'espace correspondant.

| 1 2 3 4 5            |                  |    | <u>ہ</u> |
|----------------------|------------------|----|----------|
| 🗞 Embed              |                  |    |          |
| Title for this block |                  |    | <br>NEXT |
| L                    |                  |    | <br>÷    |
| Optional explanation |                  |    | PREVIOUS |
| Normal ≑ B I U ⊖ ⊨ ≣ | = <u>A</u> A 🖬 🗣 |    |          |
| Enter your text      |                  |    |          |
|                      |                  |    |          |
|                      |                  |    |          |
|                      |                  |    |          |
|                      |                  |    |          |
| 101 to such a di     |                  |    |          |
|                      |                  |    |          |
|                      |                  |    |          |
| OD the Sector deader |                  |    |          |
|                      |                  |    |          |
|                      |                  |    |          |
|                      |                  |    |          |
| L                    |                  | 17 |          |

**NB** L'intégration ne fonctionne que si les liens et balises embed sont toujours actifs.

L'onglet « **sorting** » permet aux utilisateurs de choisir un arrière-plan, sélectionner ou enlever des sources et ajouter / éditer des textes complémentaires. Les étudiants peuvent lire les textes et déplacer les sources sur l'arrière-plan. Les étudiants doivent utiliser leurs connaissances et / faire appel à leur jugement pour savoir où placer chaque source.

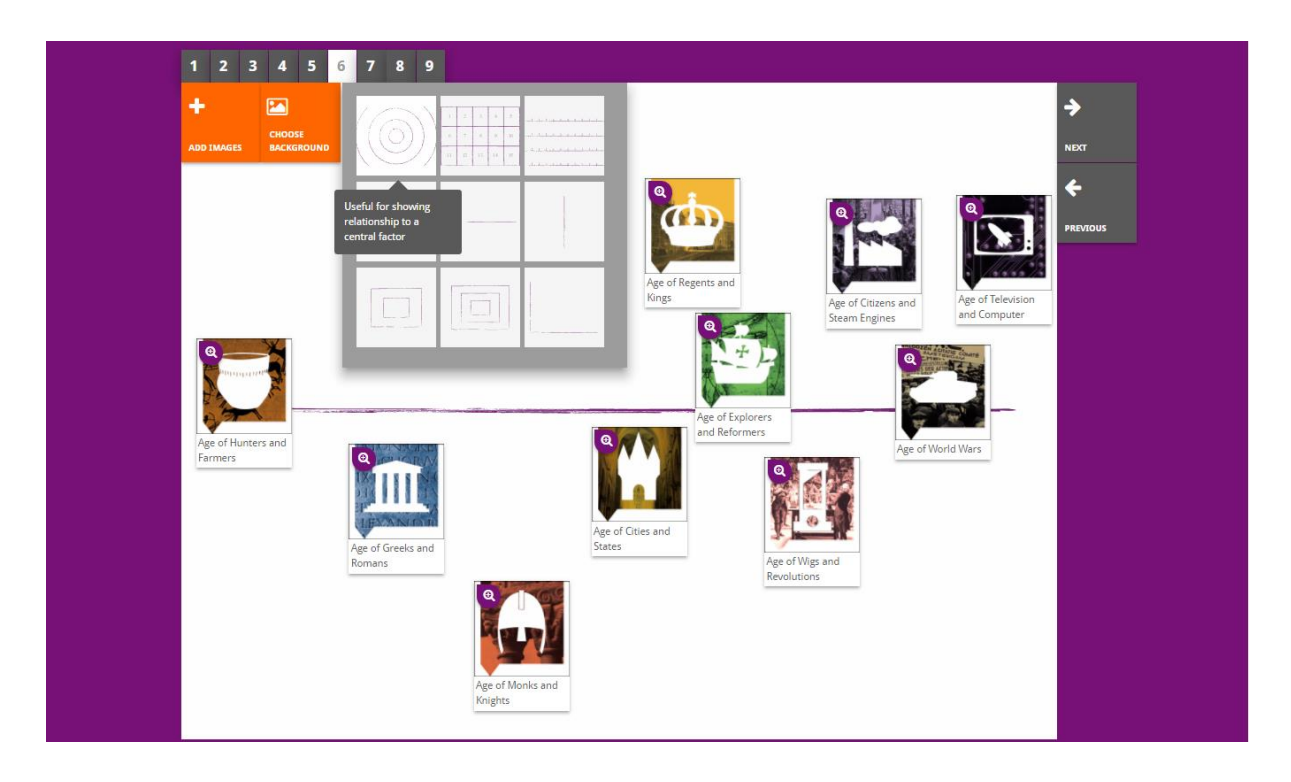

L'onglet « **prioritising** » permet aux utilisateurs de sélectionner et d'enlever des sources ainsi que d'ajouter / éditer des textes complémentaires. Les étudiants peuvent déplacer les sources, lire les textes complémentaires et ajuster la taille de chaque source.

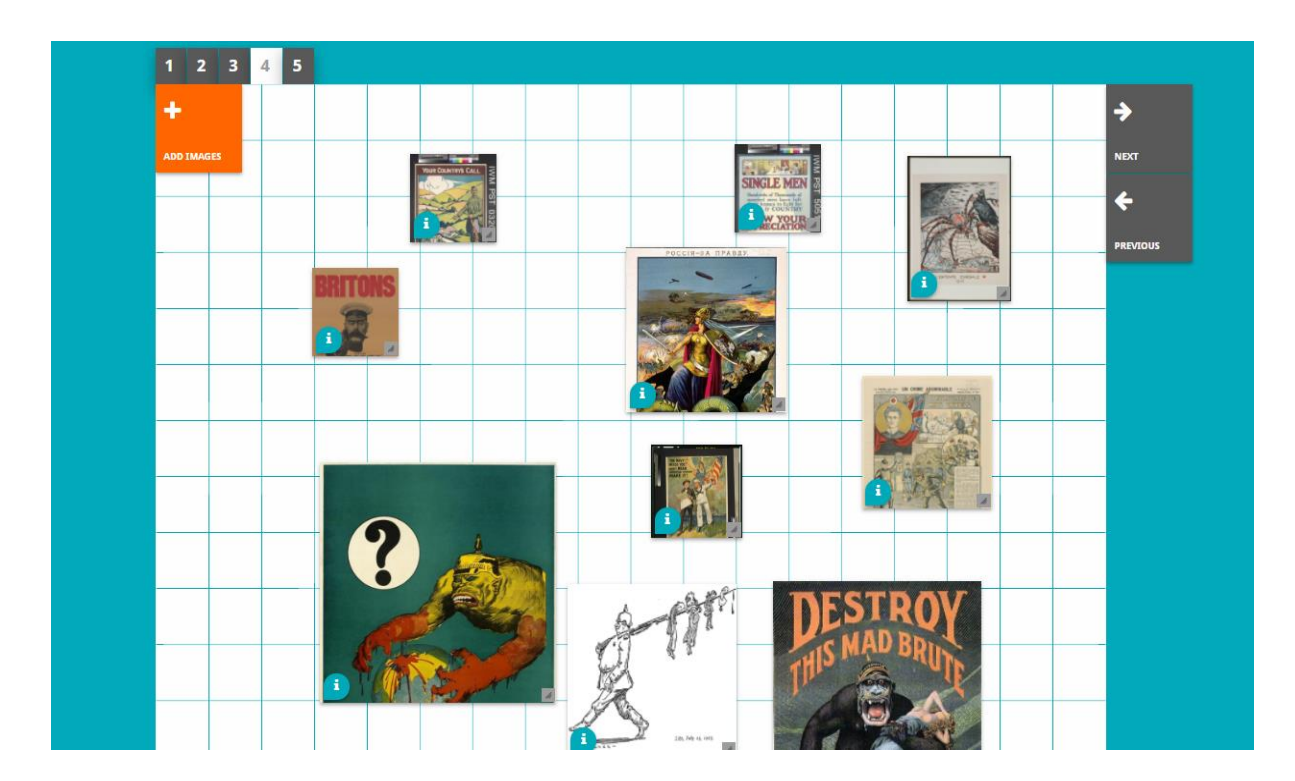

La conception de l'environnement d'E-learning du site Historiana et le présent guide d'utilisation sont cofinancés par le programme Erasmus+ de l'Union Européenne.